# 「ログインIDが発行されました」 メールが届かない場合の ログイン方法

①管理者指定のURLにアクセスして、「パスワードを忘れた方はこちら」を クリックしてください。

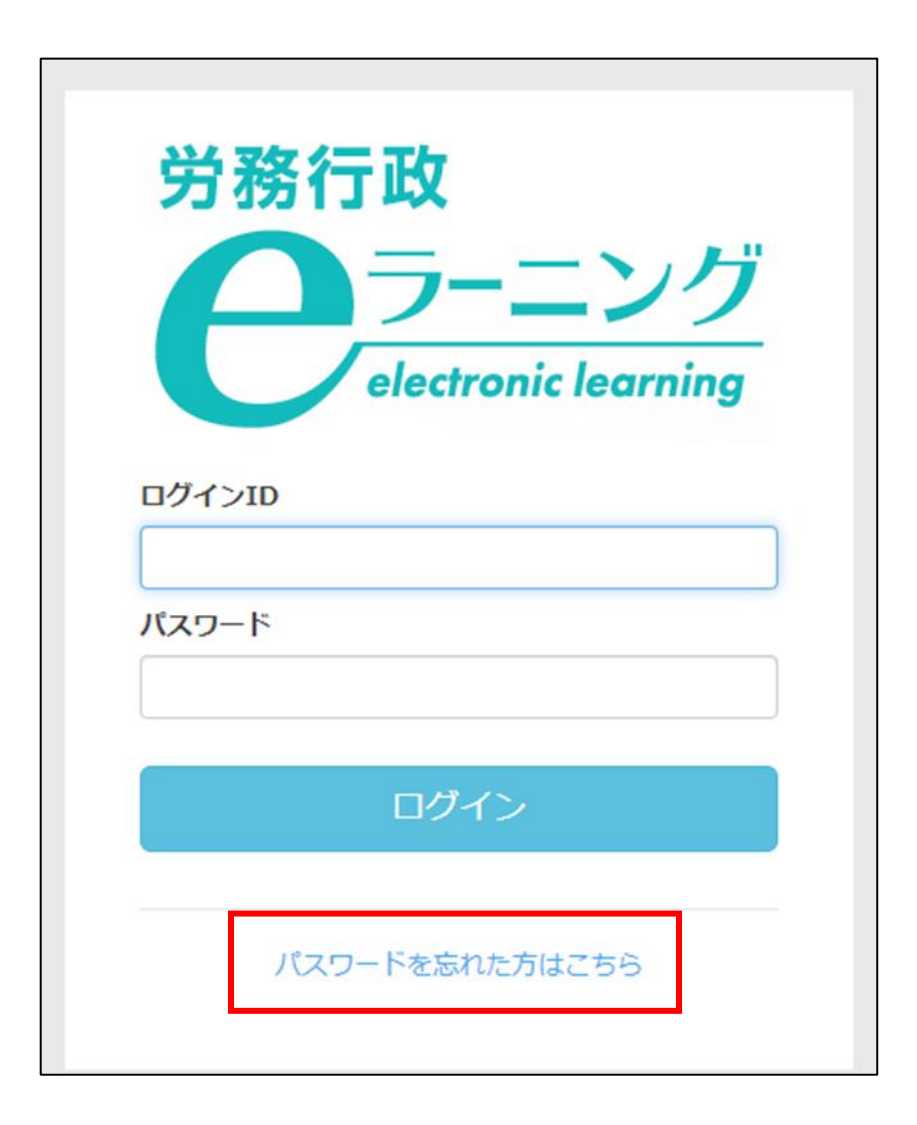

## ②管理者から通知のあった「ログインID」と ご自身の「メールアドレス」を入力のうえ、「送信」をクリックしてください。

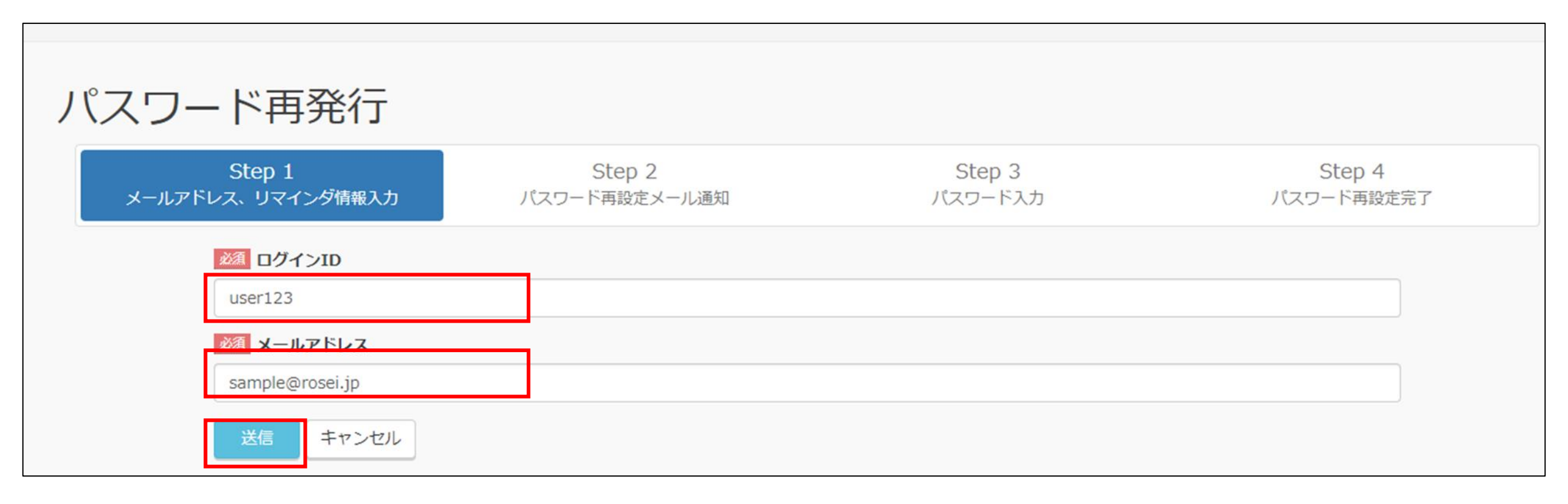

#### ③以下のページが表示されたら、「パスワード再発行用のURLを送ります」というメールが 届きますので、メール本文中のURLをクリックしてください。

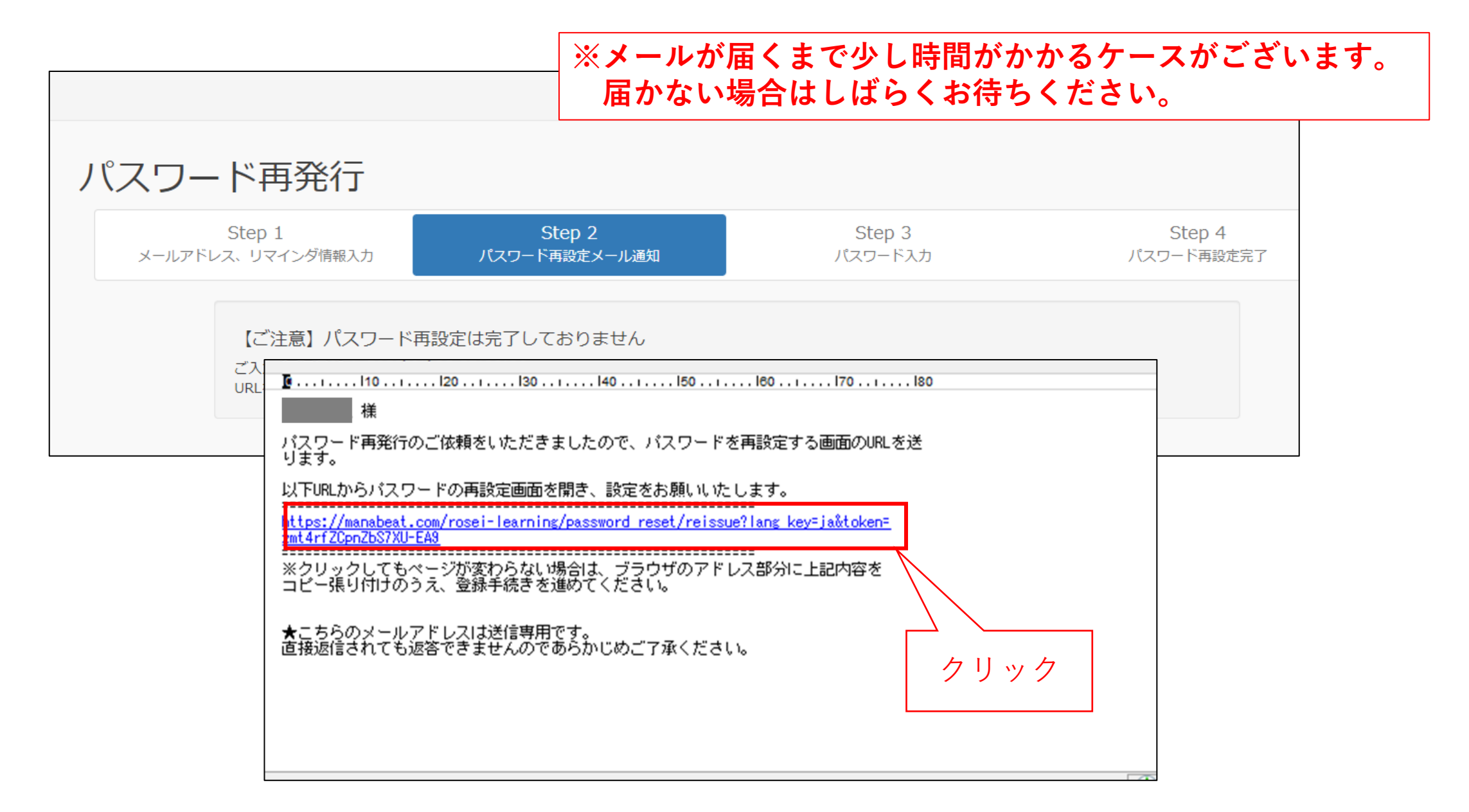

# ③表示されたページの「パスワード」、「パスワード(確認)」の2か所に新しい パスワードを入力して、「送信」をクリックしてください。

| パスワード再発行 |                                                                           |                         |                   |                      |  |  |  |  |
|----------|---------------------------------------------------------------------------|-------------------------|-------------------|----------------------|--|--|--|--|
|          | Step 1<br>メールアドレス、リマインダ情報入力                                               | Step 2<br>パスワード再設定メール通知 | Step 3<br>パスワード入力 | Step 4<br>パスワード再設定完了 |  |  |  |  |
|          | <ul> <li>※須 パスワード</li> <li>・・・・・・・・・・・・・・・・・・・・・・・・・・・・・・・・・・・・</li></ul> |                         |                   |                      |  |  |  |  |
|          | 送信                                                                        |                         |                   |                      |  |  |  |  |
|          |                                                                           |                         |                   |                      |  |  |  |  |
|          | クリッ                                                                       | ク                       |                   |                      |  |  |  |  |

## ④パスワードの設定は完了です。「ログインフォームへ」をクリックし、 ログインIDと、新しいパスワードでログインのうえ、受講を開始してください。

| スワード再発行                     |                         |                   |                      |
|-----------------------------|-------------------------|-------------------|----------------------|
| Step 1<br>メールアドレス、リマインダ情報入力 | Step 2<br>パスワード再設定メール通知 | Step 3<br>パスワード入力 | Step 4<br>パスワード再設定完了 |
| パスワードの再設定がデ                 | 記了しました                  |                   |                      |
| ログインフォームからログイン              | レ、サービスをご利用ください。         |                   |                      |
|                             |                         |                   |                      |
| クリ                          | ック                      |                   |                      |